## Setting up Online Lunch Account

1. Go to <u>www.gsl.k12.mn.us</u>, In the middle of the page click on "Online Payments"

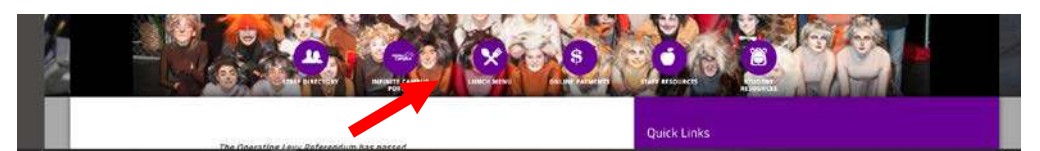

2. On the next page you will click on the "Orange fork and knife"

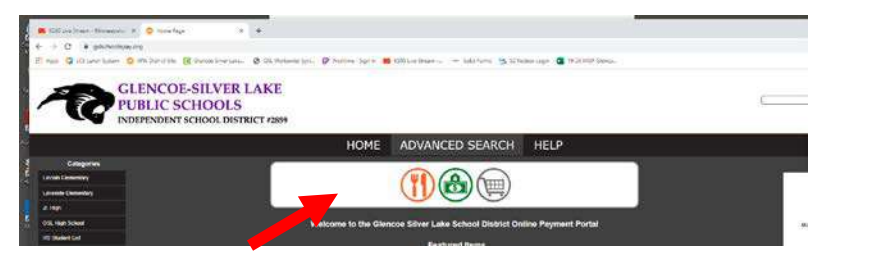

3. Click on "Sign Up"

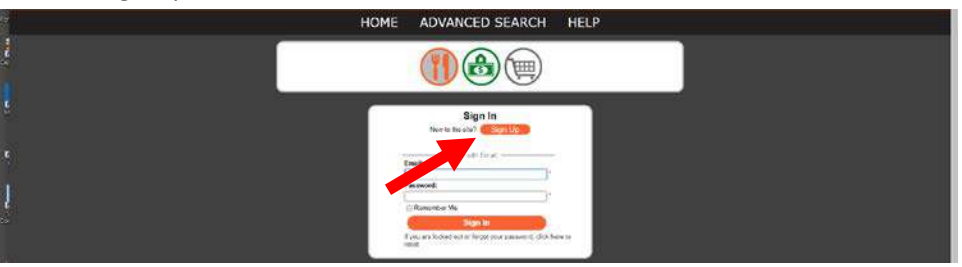

4. Create an Account

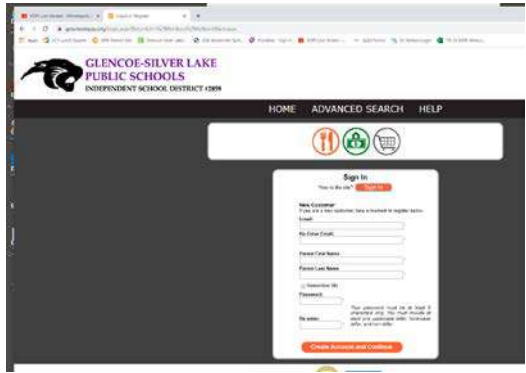

- 5. You will than get one of 2 screens depending on if your email is registered in our system or not.
- 6. If you get this first screen below you or sometime throughout asks for a Family Key Number you will have to contact the food service secretary at <a href="mailto:tzajicek@gsl.k12.mn.us">tzajicek@gsl.k12.mn.us</a> and let her know what email address you are using to set up the account with.

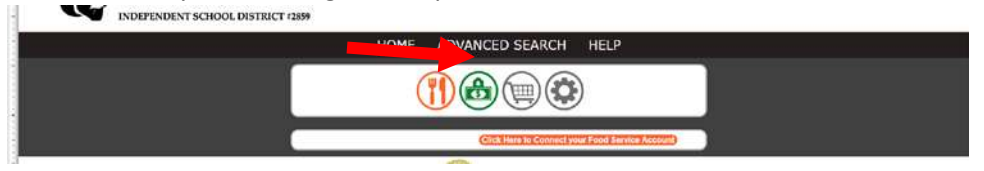

7. If we have, your email already in the Lunch Account Software when you sign up it will automatically connect your family and you will get this screen below, with your balance and student name(s). This is where you will be able to make payments.

|                                                        | НОМЕ                   | ADVANCED SEA           | RCH    | HELP     |        |
|--------------------------------------------------------|------------------------|------------------------|--------|----------|--------|
|                                                        | (                      |                        |        | )        |        |
| Update Food Service<br>Make a One Time Food Servi      | Setting<br>ce Payments |                        |        |          |        |
| Add Funds to Family Account<br>Students: John Doe Test | 1102565 Balance \$     | 0.00                   |        | Add Fund | Is Now |
| Edit Auto                                              | Refill Paym            | ents & Balance Notific | ations |          | +      |
| Edit More                                              | <u>Settings o</u>      | n Full App             |        |          |        |

8. If you would click on the Edit More Setting on Full App you will need to create an account on the smartschool512 website also. You will first hit on the icon that shows in Figure 1. It may make you insert a user name and password 3 times before it gives you the screen IN Figure 2. You will than hit the click here to begin our setup process.

| Lunch                           |                                                                                                    | Go                         |
|---------------------------------|----------------------------------------------------------------------------------------------------|----------------------------|
| Store                           |                                                                                                    | 600                        |
|                                 |                                                                                                    |                            |
| Checkout                        |                                                                                                    | 60                         |
| Checkout                        | Welcome back!<br>Log in to begin managing your account                                                                                                    | <u><u><u></u></u></u>      |
| Checkout                        | Welcome back!<br>Log in to begin managing your account<br>Username                                                                                          | Don't have an account yet? |
| Checkout                        | Welcome back!<br>Log in to begin managing your account<br>Username<br>This is typically your email address.                                                 | Don't have an account yet? |
| Checkout<br>Usemame<br>Password | Welcome back!<br>Log in to begin managing your account<br>Username<br>The is typically your email address.<br>Password<br>Transfer lensing in U add Address | Don't have an account yet? |

FIG 2

Once you have made an account through SmartSchoolK12 it will send a confirmation email that you must activate. Once you have done all of these steps close our of all browsers and go back to Steps 1 and 2 to log in to your account.

If you would like to see what transactions your child(ern) have made you will follow the following steps.

1. Click on Edit more Setting on Full App

|                                                                                                  | HOME                                                     | ADVANCED SEARCH               | HELP          |
|--------------------------------------------------------------------------------------------------|----------------------------------------------------------|-------------------------------|---------------|
|                                                                                                  | (                                                        |                               | )             |
| Update Food Serv<br>Make a One Time Food S<br>Add Funds to Family Acc<br>Students: John Doe Test | vice Setting<br>Service Payments<br>ount 1102565 Balance | <b>\$0.00</b> 0.00            | Add Funds Now |
| Edit Au                                                                                          | to <mark>Refill P</mark> ayn                             | nents & Balance Notifications | +             |
| Edit Mo                                                                                          | ore Settings o                                           | n Full App                    |               |

2. Click on Family Accounts

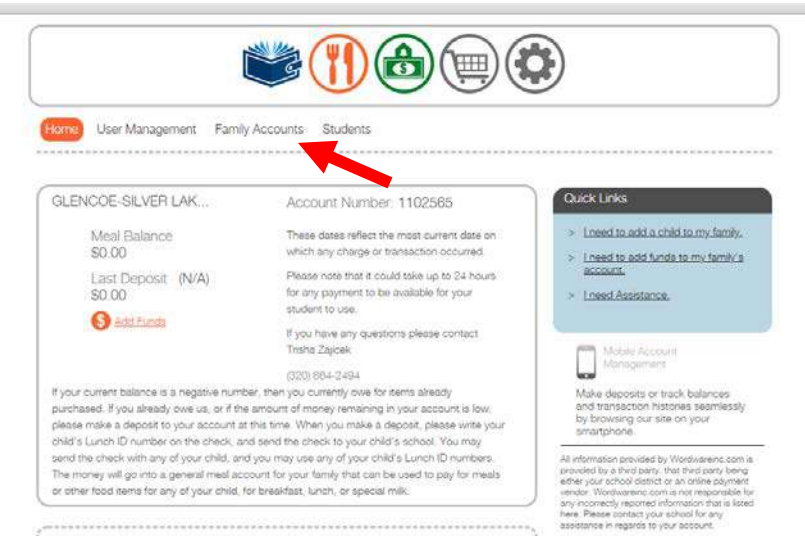

3. Click on Show Transactions. This will show your child(ern) charges that they have made.

| ime User Management       | Camily Accounts Students                                              |                                                     |                                                        |
|---------------------------|-----------------------------------------------------------------------|-----------------------------------------------------|--------------------------------------------------------|
| Account Number<br>1102585 | Parect Name<br>John Doe                                               | Pamily Liness<br>gslunchtest@gntail.com             | GLENCOE-SILVER LAKE<br>PUBLIC SCHOOL<br>1621 E 1845 St |
| and Europ                 | Family 107 Family Account its<br>3183 / 1102565<br>Family Members     | Notifications are ON O Change Notification Settings | Lunch Contact<br>Trisha Zajicek<br>(320) 864-2494      |
| Contractions              | John Doe Test<br>Parent Address<br>1621 16th St E<br>Giscope MM 66236 |                                                     |                                                        |